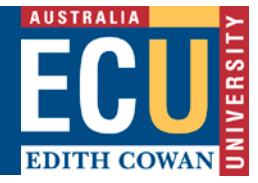

# **Overview of Agents via Applicant Portal**

This functionality enables Agents to use the Callista Applicant Portal (AP) and undertake a number of activities, such as creating accounts for applicants, creating, maintaining and submitting applications on applicants' behalf. This functionality also allows institutions to create and maintain Agents, create and maintain Agent's portal account, transfer applicants and applications between different Agents.

List of Agent's Tasks:

- Login to Agent Applicant Portal •
- Create Applicant accounts.
- Create, maintain and submit applications. ٠
- Filter and view all current applications and statuses of those applications.
- View the Agency applicants and applications (created by other Agents in same Agency).

# How to Login to Applicant Portal

1. Click on the portal link <u>https://apply.ecu.edu.au/connect/agwebconnect</u> and the following screen will display

America

20

# Welcome to our application system

Here, you can apply for degree and VET courses, scholarships and more.

| Before you startplease note these things.                                                                                                    |
|----------------------------------------------------------------------------------------------------|
| O Your application will take approx. 30 minutes to complete.                                                                                    |
| You don't have to complete it in one sitting; you can save and come back later. Very handy if you're on a mobile or tablet device.              |
| You'll need the course name and code. You can enter up to 3 course preferences. For course names and codes, visit our <u>Degrees webpages</u> . |
| Attach your scanned copies of supporting documents, e.g. qualifications. Size limit per attachment is 15MB.                                     |
| Dates & deadlines                                                                                                    |
| Don't forget to check submission dates for applications, semester                                                                               |

| Agents                                           |        |  |  |  |  |
|--------------------------------------------------|--------|--|--|--|--|
| Please login with a valid username and password. |        |  |  |  |  |
| Agent ID                                         | Number |  |  |  |  |
| 1001334                                          | 49     |  |  |  |  |
| Password                                         |        |  |  |  |  |
|                                                  |        |  |  |  |  |
| Login                                            |        |  |  |  |  |

periods and other important dates

- 2. Enter the login id and password and click the Login button
- 3. Agent Application List page will display

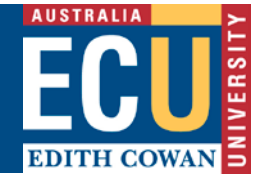

# How to Create an Applicant Account

- 1. Click on 'Create Applicant' and Create Account screen will display
  - Agent Application List

| Create Applicant Bulk Submission Agency Applications |                                   |                                       |                  |                    |                                                   |                   |                          |
|------------------------------------------------------|-----------------------------------|---------------------------------------|------------------|--------------------|---------------------------------------------------|-------------------|--------------------------|
| My Applications - Mr Aent ONE                        |                                   |                                       |                  |                    |                                                   |                   |                          |
| Applicar                                             | Applicant Name ALL   Filter Clear |                                       |                  |                    |                                                   |                   |                          |
| Person<br>ID                                         | Applicant<br>ID                   | Applicant<br>Name                     | Creation<br>Date | Submission<br>Date | Course Details                                    | Outcome<br>Status | Offer Response<br>Status |
|                                                      | 296205                            | <u>WILLIAMS,</u><br><u>Robert, Mr</u> | 28/03/2018       |                    | G91 Bachelor of Information<br>Technology Honours |                   |                          |
|                                                      | 210611                            | <u>TESTER, Tessie,</u><br><u>Mr</u>   |                  |                    |                                                   |                   |                          |
|                                                      | 359897                            | <u>SMITH, John, Mr</u>                |                  |                    |                                                   |                   |                          |

- 2. A red asterisk denotes mandatory fields
- 3. Enter the Applicant details on this screen and press the 'Submit' button

| Create Applicant Acco                    | unt                   |
|------------------------------------------|-----------------------|
| * Denotes a mandatory field              |                       |
| * Title                                  |                       |
| * First Name                             | * Family Name         |
| Other Names                              | Preferred Name        |
| * Date of Birth DAY  MONTH  YEAR  Gender |                       |
| Contact Phone Number                     |                       |
| Email Address                            | Confirm Email Address |
| Password                                 | Confirm Password      |
|                                          |                       |
|                                          | Submit Cancel         |

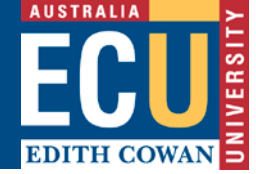

4. If the email address is not entered a message box will display

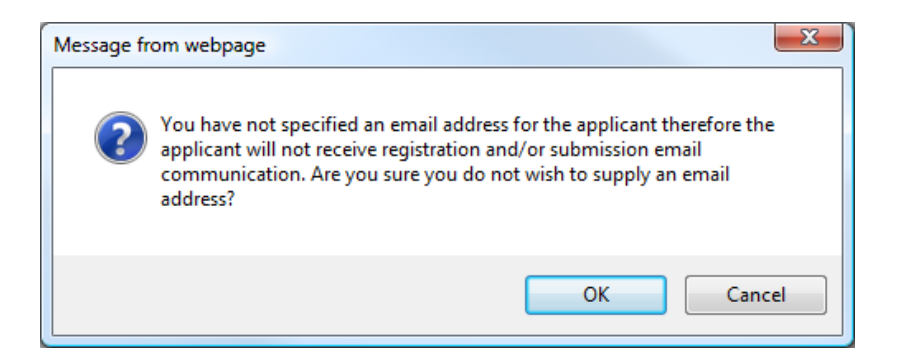

- 5. Click **OK** to continue or Cancel to enter the email address.
- 6. Applicant will be created and Agent Application List will display. Agent and Applicant will be notified of the applicant login details via email. If there is not email for applicant then only Agent will get the email notification

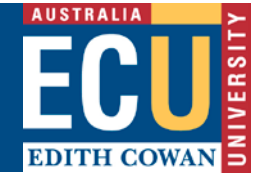

# How to Create a Course Application

## Hints and tips:

- Course application is a 5 steps process, from Applicant Details (step 1) to Review & Submit Application (step 5).
- Qualification in step 3 will allow multiple records to be entered. Use the Add button
- Records can be deleted in step 3 using the **Delete** button as in this example:

| Country   | First Year Enrolled | Last Year Enrolled | Institution | Qualification | Level of Completion | Actions |
|-----------|---------------------|--------------------|-------------|---------------|---------------------|---------|
| AUSTRALIA | 2014                | 2015               | ABC COLLEGE | TEST          | COMPLETE            | Delete  |

- Uploading the required documents is critical for the application to be assessed. Please ensure that all relevant documents are certified and uploaded with the application.
- Bulk Submission button may be used to submit multiple applications:

| Create Applicant | Bulk Submission |
|------------------|-----------------|
|------------------|-----------------|

## **Creating Course Application**

1. Click on the Agent Application List to select the relevant applicant

| Agent Application List                           |                               |                                       |                  |                    |                                                       |                   |                          |  |
|--------------------------------------------------|-------------------------------|---------------------------------------|------------------|--------------------|-------------------------------------------------------|-------------------|--------------------------|--|
| Create Applicant Bulk Submission Agency Applicat |                               |                                       |                  |                    |                                                       |                   |                          |  |
| Му Ар                                            | My Applications - Mr Aent ONE |                                       |                  |                    |                                                       |                   |                          |  |
| Applicant                                        | Name                          |                                       | ALL              | Filter             | Clear                                                 |                   |                          |  |
| Person<br>ID                                     | Applicant<br>ID               | Applicant Name                        | Creation<br>Date | Submission<br>Date | Course Details                                        | Outcome<br>Status | Offer Response<br>Status |  |
|                                                  | 359897                        | <u>SMITH, John, Mr</u>                | 28/03/2018       |                    | M89 Bachelor of Science (Exercise and Sports Science) |                   |                          |  |
|                                                  | 210611                        | TESTER, Tessie, Mr                    |                  |                    |                                                       |                   |                          |  |
|                                                  | 296205                        | <u>WILLIAMS, Robert,</u><br><u>Mr</u> | 28/03/2018       |                    | G91 Bachelor of Information Technology Honours        |                   |                          |  |

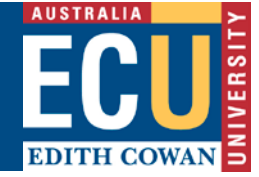

2. Select the applicant you wish to make a course application for

# My Applications

Mr Tessie TESTER

#### ★ Apply for course entry

| Application Type                                 | Commencement Period                                                       |
|--------------------------------------------------|---------------------------------------------------------------------------|
| Domestic                                         | Open for Semester 1, 2018<br>Limited course availability for Summer, 2018 |
| International                                    | Open for Semester 1, 2018 through to 2020                                 |
| Western Australian Academy of<br>Performing Arts | Open for Semester 1, 2018                                                 |

★ Apply for other program ② Non-Award, Cross Institutional, Study Abroad and Exchange Enrolments

- 3. Select 'Start a course application' to start step 1 of 5 of the course application process.
- 4. Applicant details page will display with the applicant details already entered while creating the applicant.
- 5. Mandatory fields (with red asterisk) must be completed. Enter any missing fields i.e. email address
- 6. Enter the details and press 'Save and Continue'

| 1 Your Details — (   | 2 Course Details – | Qualificatio | ons — 4 | Upload Documents | 5 | Review and Submit |
|----------------------|--------------------|--------------|---------|------------------|---|-------------------|
| Applicant Deta       | ils                |              |         |                  |   |                   |
| Title *              | Mr                 | ¥            |         |                  |   |                   |
| First Name *         | Tessie             |              |         |                  |   |                   |
| Family Name *        | TESTER             |              |         |                  |   |                   |
| Other Names          |                    |              |         |                  |   |                   |
| Preferred Name       |                    |              |         |                  |   |                   |
| Date of Birth *      | 11 •               | NOV          | 1975    | T                |   |                   |
| Gender *             | Female             |              |         | ¥                |   |                   |
| Contact Phone Number | 36437357678        |              |         |                  |   |                   |
| Email Address        | test123@example.c  | om           |         |                  |   |                   |

#### Equity, Diversity and Disability

ECU is an organisation that values and encourages diversity. We provide a coordinated service if you have a disability or medical condition, permanent or temporary, that may affect your life at university. More information is available at the <u>Student Equity. Diversity and Disability Service webpage</u> .

The applicant would like to discuss their situation with a university Equity and Diversity officer.

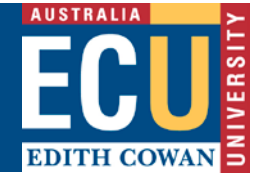

### Citizenship

Please select the applicant's citizenship type (providing false or misleading information is an offence)

international student

holding or applying for a student visa

- international student holding or applying for another visa type, e.g. business, spouse, working holiday
- international student

studying at ECU via distance education from an offshore location

| Country of Birth *                                                 |            |
|--------------------------------------------------------------------|------------|
| · · · · · · · · · · · · · · · · · · ·                              |            |
| Visa Number                                                        |            |
| Passport Number                                                    |            |
| Country of Citizenship *                                           | INDIA      |
| Has the applicant<br>applied for permanent<br>resident visa? *     | ○ Yes ● No |
| Has the applicant<br>previously applied to or<br>studied at ECU? * | ○ Yes ● No |

## Applicant's Contact Details

| Is the applicant's<br>current postal address<br>in Australia? * | Yes No                         |
|-----------------------------------------------------------------|--------------------------------|
| Address Line 1 *                                                |                                |
| Address Line 2                                                  |                                |
| Address Line 3                                                  |                                |
| City                                                            |                                |
| Country *                                                       |                                |
| Post/Zip Code                                                   |                                |
| Please ensure that you enter at                                 | least one contact phone number |
| Home Phone No.                                                  |                                |
| Work Phone No.                                                  |                                |
| Mobile Phone No.                                                |                                |
|                                                                 |                                |

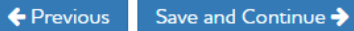

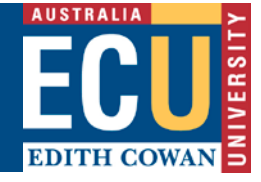

7. **Step 2 of 5**, enter the course code or keyword of the course the applicant wishes to apply for. Click the 'Search'

| button.                                                                           |                                                                                                    |
|-----------------------------------------------------------------------------------|----------------------------------------------------------------------------------------------------|
| Vour Details — 2 Course Details — 3 Qualifications — 4                            | Upload Documents — 5 Review and Submit                                                                                                    |
| Course Details<br>Search for a course                                             |                                                                                                    |
| You can specify 1 course preference in your application.                          |                                                                                                    |
| If you've enrolled in your selected course before, you can't use this application | system. Please complete the <u>Application to Resume a Course</u>                                                                                                    |
| Search                                                                            | Need help selecting the right course? <ul> <li>Visit our <u>Degrees webpages</u>.</li> <li>Speak to our Student Recruitment team.</li> </ul> Don't forget to check the <u>university entry requirements</u> <sup>C</sup> and any |
|                                                                                   | special admission requirements for your selected courses. Check your courses at our <u>Degrees webpages</u> 2 <sup>a</sup> .                                                                                                    |
| ← Previous Save                                                                   | and Continue I                                                                                                    |

8. A list of available course offering will be display. Select the preferred option and click on 'Save and Continue'

## Course Details

#### Your search results

commerce

Search

Select the course option you wish to apply for, then click Save and Continue to add further details.

| Select | Course Code | Course Title                                         | Location     | Attendance Mode | Attendance Type |
|--------|-------------|------------------------------------------------------|--------------|-----------------|-----------------|
| 0      | W23         | Bachelor of Commerce                                 | JOONDALUP    | on-campus       | full-time       |
| 0      | W24         | Bachelor of Arts/Bachelor of Commerce                | JOONDALUP    | on-campus       | full-time       |
| 0      | W24         | Bachelor of Arts/Bachelor of Commerce                | MOUNT LAWLEY | on-campus       | full-time       |
| 0      | W25         | Bachelor of Commerce/Bachelor of Arts (Psychology)   | JOONDALUP    | on-campus       | full-time       |
| 0      | W26         | Bachelor of Engineering Honours/Bachelor of Commerce | JOONDALUP    | on-campus       | full-time       |
| 0      | W27         | Bachelor of Science/Bachelor of Commerce             | JOONDALUP    | on-campus       | full-time       |
| 0      | W28         | Bachelor of Laws/Bachelor of Commerce                | JOONDALUP    | on-campus       | full-time       |

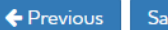

Save and Continue 🔶

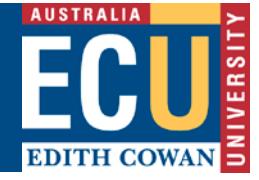

9. Options for Expected Commencement will be displayed. Select the expected commencement period and select 'Save and Continue'.

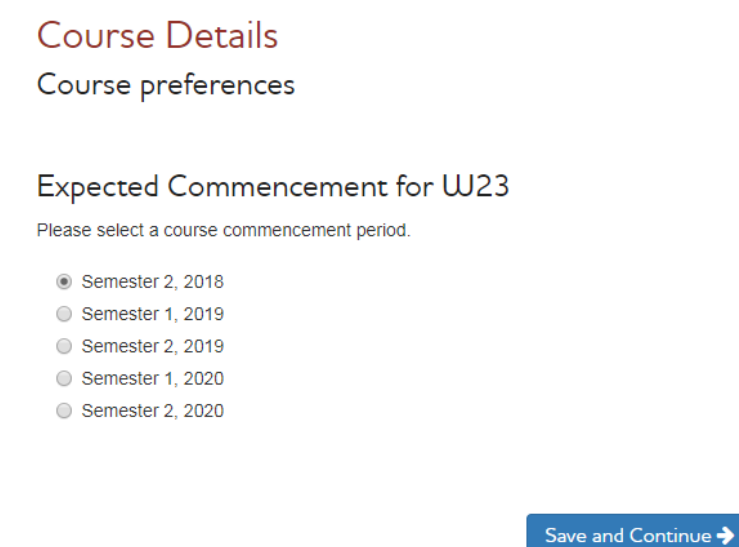

10. Options for Course major selection will be displayed (where applicable). Select a Major if known or Select 'I do not wish to select a major at this point' and select 'Save and Continue'

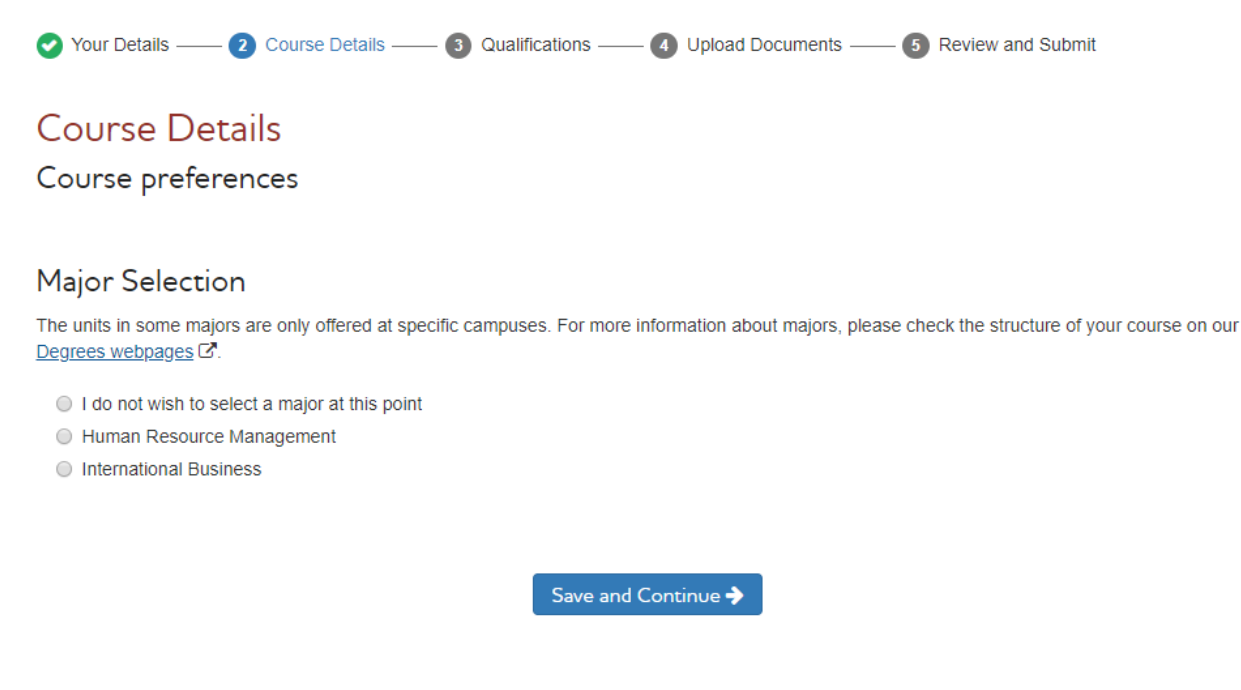

11. Course details summary will be displayed.

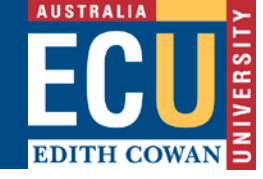

| <ul> <li>Your Details — 2 Course Details — 3 Qualifications — 4</li> </ul>                                                                                                    | Upload Documents — 6 Review and Submit                                                                                                    |
|----------------------------------------------------------------------------------------------------|----------------------------------------------------------------------------------------------------|
| Course Details                                                                                                    |                                                                                                    |
| Course preferences                                                                                                    |                                                                                                    |
| You can specify 1 course preference in your application                                                                                                    |                                                                                                    |
| If you've enrolled in your selected course before, you can't use this application                                                                                                 | system. Please complete the <u>Application to Resume a Course</u> C.                                                                                                    |
| Preference 1: W23 Bachelor of Commerce                                                                                                    | *                                                                                                    |
| Location : JOONDALUP<br>Attendance Mode : on-campus<br>Attendance Type : full-time<br>Expected Commencement ? : Semester 2, 2018<br>Major / Discipline ? : International Business |                                                                                                    |
|                                                                                                    |                                                                                                    |
|                                                                                                    | Need help selecting the right course?                                                                                                    |
|                                                                                                    | <ul> <li>Visit our <u>Degrees webpages</u>. C<sup>*</sup></li> <li>Speak to our Student Recruitment team. <sup>•</sup></li> </ul>                                                     |
|                                                                                                    | Don't forget to check the <u>university entry requirements</u> and any special admission requirements for your selected courses. Check your courses at our <u>Degrees webpages</u> 2. |
|                                                                                                    |                                                                                                    |
|                                                                                                    |                                                                                                    |
| ← Previous Save                                                                                                    | and Continue 🗲                                                                                                    |

- 12. You can 'Edit' or 'Delete' the Course Details at this stage by selecting the relevant Actions.
- 13. Select 'Save and Continue'.
- 14. Course details additional questions will be displayed. Red asterisk mark the mandatory fields

| Edith Cowan University<br>SSC Quick Reference Guide – Agents via Applicant Portal           |
|---------------------------------------------------------------------------------------------|
| Vour Details — 2 Course Details — 3 Qualifications — 4 Upload Documents — 5 Review and Subm |
| Course Details (Additional Questions)                                                       |
| Are you a government sponsored student? *                                                   |

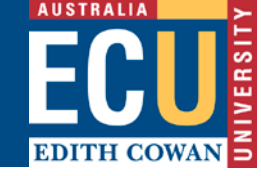

| Course Details (Additional Questions)                                                                                                    |
|----------------------------------------------------------------------------------------------------|
| Are you a government sponsored student? *                                                                                                    |
| Yes                                                                                                    |
| No No                                                                                                    |
| If your qualifications do not meet ECU entry requirements, we may pass your application on to our pathway partner<br>Edith Cowan College (ECC) for assessment.<br>ECC may be able to provide you with a pathway to ECU in the course of your choice. Please let us know if you permit us<br>to share your application. * |
| Yes, share my application with ECC                                                                                                    |
| No, do not share my application with ECC                                                                                                    |
| Do you permit ECU to provide information to your nominated sponsor/guardian or scholarship body?  No Yes (Please provide name of individual/scholarship body)                                                                                                    |
| ← Previous Save and Continue →                                                                                                    |

15. Select the options for additional questions and 'Save and Continue'

- 16. Step 3 of 5 requires you to enter the applicants Tertiary, Secondary or Other qualifications. English test (e.g. IELTS, TOFEL etc.) results are entered in the Admission Test area. Use the add button to add details and click 'Save and Continue' when complete.
- 17. Multiple records can be entered using 'Add' button.

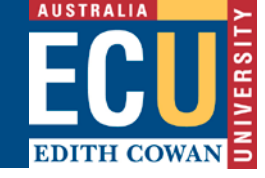

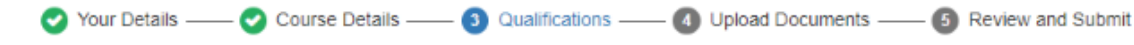

# Qualification Details

#### Tertiary Education Details

Please provide details of any undergraduate or postgraduate study undertaken at another university or higher education institution. ECU will require documentary evidence for all qualifications declared - you will be able to upload documents in step 4.

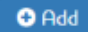

### Secondary Education Details

Please provide details of your secondary education. If you are applying for postgraduate study then you do not need to complete this section unless you are applying for a postgraduate degree within ECU's teacher education or nursing study areas. ECU will require documentary evidence for all qualifications declared - you will be able to upload documents in step 4.

🕀 Add

### Other Qualification Details

Please provide details of other qualifications completed. This may include Certificate III, Certificate IV, Diploma and Advanced Diploma study. If you have a Certificate or Diploma awarded by an international college or polytechnic then you can also record this here. ECU will require documentary evidence for all qualifications declared - you will be able to upload documents in step 4.

If you have current nursing registration or teaching registration then you can also record these details together with your registration number here.

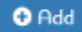

### Admission Test Details

If you have a test result or a planned test date for any of the following tests, please enter the details in this section. 9

- · ASIT Aboriginal Student Intake Test
- · ACER Australian Council for Educational Research Literacy and Numeracy Test
- CAE Cambridge English: Advanced
- · CPE Cambridge English: Proficiency
- · IELTS Academic International English Language Testing System
- PTE Academic Pearson Test of English Academic
- STAT Special Tertiary Admissions Test
- TOEFL Test of English as a Foreign Language

| o | Add |  |
|---|-----|--|
|   |     |  |

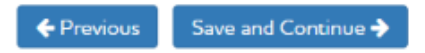

- 18. Enter the qualification and admission test details and click 'Save and Continue'.
- 19. **Step 4 of 5** will require you to upload documents supporting your application. You must submit items marked as mandatory to proceed and submit the application.

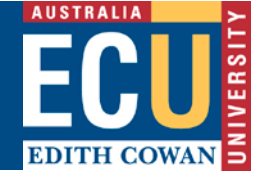

| U | pload | support    | tina | docu | ment | s from    |
|---|-------|------------|------|------|------|-----------|
| ~ | P. 1  | - up p - u |      |      |      | W-11-W-11 |

| 2 From your computer         | Dropbox            | Box          | OneDrive | Google Docs |   |
|------------------------------|--------------------|--------------|----------|-------------|---|
| Document Type *              |                    |              |          |             |   |
|                              |                    |              |          |             | , |
| Comments                     |                    |              |          |             |   |
|                              |                    |              |          |             |   |
|                              |                    |              |          |             |   |
| Document to Upload *         |                    |              |          |             |   |
| Maximum Filesize: 15MB       |                    |              |          |             |   |
| riletypes: PDF, DOC, RTF, 17 | AT, ALS, JPG, GIF, | PNG, HF, ZIP |          |             |   |
| Choose File No file chos     | sen                |              |          |             |   |
|                              |                    |              |          |             |   |
| A111 ID                      |                    |              |          |             |   |
| Upload Document              |                    |              |          |             |   |
|                              |                    |              |          |             |   |

- 20. You will need to upload all mandatory forms including, where applicable
  - a. Student Financial Declaration form
  - b. Agent Portal Application Declaration via Other
- 21. Select the Document Type and then the Browse button to select the file and click the Upload Document button to upload the documents.
- 22. Comments for each document can be entered using comments field. Uploaded documents will display in Document Previously Uploaded block at the bottom of the page.
- 23. Uploaded documents can be deleted by clicking Delete button next to each document. Documents cannot be deleted once the application has been submitted.
- 24. Once all relevant documents are uploaded click 'Save & Continue' to move to the next step.
- 25. You will be unable to proceed with the application if the mandatory forms are not completed, and if no documents have been uploaded.

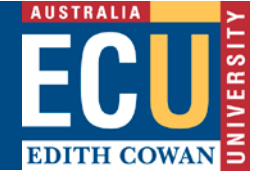

# How to Submit a Course Application

- 1. Step 5 of 5 allows you to review your application prior to selecting 'Submit'
- 2. Click on the 'Edit' to edit/update any section in application.

| • | Your Details —— | Course Details 🕻 | 📀 Qualifications —— 🕻 | Dipload Documents | 5 Review and Submit |
|---|-----------------|------------------|-----------------------|-------------------|---------------------|
|   |                 | Course Details   |                       | opioad Documents  | S Review and Subm   |

## Review and Submit Application

Here's what you've told us. Please check it one last time.

#### What we know about you

| -                     |            |
|-----------------------|------------|
| Title                 | Mr         |
| Family Name           | TESTER     |
| First Name            | Tessie     |
| Other Names           |            |
| Preferred Name        |            |
| Date of Birth         | 11/11/1975 |
| Gender                | Female     |
| Contact Phone Number  | 36437357   |
| Email Address         |            |
| Applicant Edit Access | No         |

#### Equity, diversity and disability

Contact me regarding access and equity issues? NO

#### 3. Press 'Submit Application' button to submit the application

#### 4. Application receipt number will display

### **Application Receipt**

| Name   | :                                                        | Tessie TESTER    |                        |       |  |
|--------|----------------------------------------------------------|------------------|------------------------|-------|--|
| Date o | of Birth:                                                | 11/11/1975       |                        |       |  |
| Drof   | Course Option                                            |                  | Expected Commonsement  | Majar |  |
| Fiel   | Course Option                                            |                  | Expected Commencement  | wajor |  |
| 1      | W23 Bachelor of Commerce / JOONDALUP / on-campus / full- | Semester 2, 2018 | International Business |       |  |

#### Thankyou

Your application has been successfully submitted for assessment. Your receipt number is 537434. Please quote this number when making enquiries to the University about your application.

The status of your application will be updated as it progresses through the assessment process. Please contact ECU Admissions if you have any queries regarding your application.

View My Applications

🖉 Edit

Edit

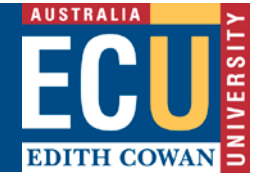

5. Clicking the 'View My Applications' button will allow you to view the applicant's application, withdraw application or apply for a new course.

# How to Filter a Course Application and View Agency Course Applications

- 1. Select 'Agent Applicant List' from the menu on the top right corner of the screen
- 2. Click on Agency Applications button to see all the applications for that Agency
- 3. On the Agent Applicant List Screen you are able to filter applications by Agent name, Applicants name and Submission Status, simply by using the filter section.

| Agency Appl                | Agency Applications - Test Agency For Agent Portal |                 |                                     |                  |                    |                             |                   |                          |
|----------------------------|----------------------------------------------------|-----------------|-------------------------------------|------------------|--------------------|-----------------------------|-------------------|--------------------------|
| Agent Name AL              | L                                                  | Ŧ               | Applicant Name                      |                  | ALI                | - Filter                    | Clear             |                          |
|                            |                                                    |                 |                                     |                  |                    |                             |                   |                          |
| Agent                      | Person<br>ID                                       | Applicant<br>ID | Applicant Name                      | Creation<br>Date | Submission<br>Date | Course Details              | Outcome<br>Status | Offer Response<br>Status |
| Mr Robert Frank<br>MADDOCK |                                                    | 210611          | <u>TESTER, Tessie,</u><br><u>Mr</u> |                  |                    |                             |                   |                          |
| Mr Robert Frank<br>MADDOCK |                                                    | 210611          | <u>TESTER, Tessie,</u><br><u>Mr</u> | 05/10/2018       | 05/10/2018         | W23 Bachelor of<br>Commerce |                   |                          |

- 4. Click on 'Agent' column to sort the applications by agent.
- 5. Click on the 'My Applications' button to go back to Agent Application List

## **Bulk Submission:**

Agent Application List

1. On Agent Application List screen, click on 'Bulk Submission' to submit applications in bulk.

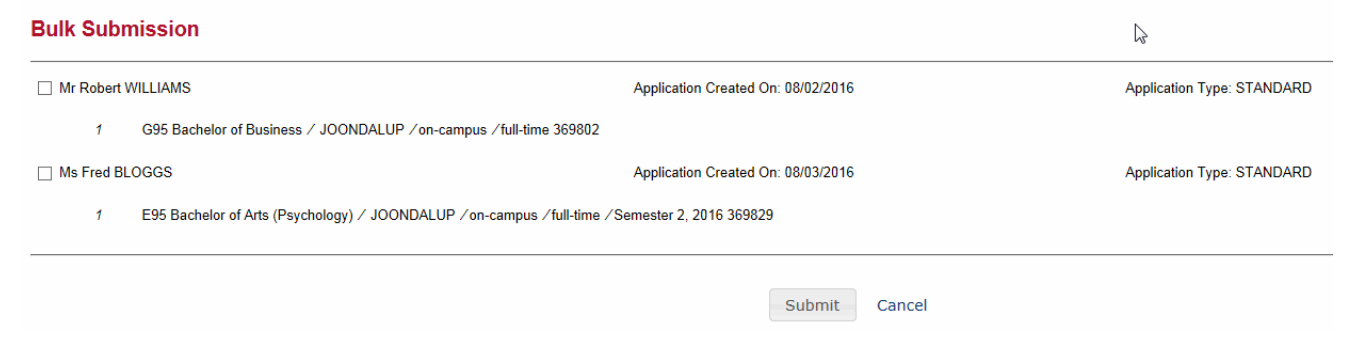

2. Mark the check boxes for the applications you want to submit and press the submit button.

## **Creating accounts and password resets**

Email <u>international.partnerships@ecu.edu.au</u> to create an agent account. Email <u>admissions@ecu.edu.au</u> to reset your password.